## U 盘系统盘制作(麒麟系统)

1、开始菜单选择 U 盘启动器

| Ĩ |   | 〇.搜索      | 67 |
|---|---|-----------|----|
|   | ۲ | 设置        |    |
|   | ~ | 文档查看器     |    |
| ĸ | Æ | FTP客户端    | A  |
| 1 |   | 文件管理器     |    |
|   | 0 | 工具箱       |    |
| - | 8 | 远程桌面客户端   |    |
|   | - | U盘启动器     |    |
| ) | ۲ | 安全中心      |    |
|   |   | 备份还原      | ۲  |
|   |   | 便签贴       | Ţ  |
|   |   | 打印机       | ٢  |
|   | 1 | 分区编辑器     | Ċ  |
|   | 8 | 🗉 🤒 🤤 🖼 🐸 |    |

2、选择光盘镜像文件

| 😬 U盘启动器 |                                  |     | Ξ | - | × |
|---------|----------------------------------|-----|---|---|---|
| )       | 选择光盘镜像文件                         |     | / |   |   |
|         | 3                                | 刘览  |   |   |   |
|         | 选择U盘                             |     |   |   |   |
|         | SanDisk_3.2Gen1 (/dev/sda) 28.7G | ~   |   |   |   |
|         | 制作启动盘的U盘将被格式化,请先备份好重要文           | (件) |   |   |   |
|         | 开始制作                             |     |   |   |   |
|         | • • •                            |     |   |   |   |

## 3、选择 <mark>是</mark>

| 😬 U盘启动器 |                   | 1 | - | × |
|---------|-------------------|---|---|---|
|         | 选择光盘镜像文件          |   |   |   |
| 1       | MR<br>×           |   |   |   |
|         | ▲ 未检测到MBR签名,是否继续? |   |   |   |
|         | 定(I) 当(II)        |   |   |   |
|         |                   |   |   |   |
|         | • • •             |   |   |   |

4、点击 <mark>开始制作</mark>

| 😬 U盘启动器 |                                      | Ξ | - | × |
|---------|--------------------------------------|---|---|---|
|         | 选择光盘镜像文件                             |   |   |   |
|         | /桌面/Kylin-Desktop-V10-GFB-Release 浏览 |   |   |   |
|         | 选择U盘                                 |   |   |   |
|         | SanDisk_3.2Gen1 (/dev/sda) 28.7G     |   |   |   |
|         | ● 制作启动盘的U盘将被格式化,请先备份好重要文件!           |   |   |   |
|         |                                      |   |   |   |
|         | 开始制作                                 |   |   |   |
|         | • • •                                |   |   |   |

5、输入开机密码后点击授权

| 😐 U盘启动器 |               | ≡ | - | × |
|---------|---------------|---|---|---|
|         |               |   |   |   |
|         | 授权 ×          |   |   |   |
|         | 执行此操作需要root授权 |   |   |   |
|         | kylin ~       |   |   |   |
|         | <b>****</b>   |   |   |   |
|         |               |   |   |   |
|         | 取消 授权         |   |   |   |
|         |               |   |   |   |
|         | 开始制作          |   |   |   |
|         | • • •         |   |   |   |

6、等待制作完成

| 😬 U盘启动器 |                 | Ξ | <br>× |
|---------|-----------------|---|-------|
|         |                 |   |       |
|         |                 |   |       |
|         | • • •<br>• 2% • |   |       |
|         | • • •           |   |       |
|         | 制作时请不要移除U盘或关机   |   |       |
|         |                 |   |       |
|         |                 |   |       |
|         | 正在制作中           |   |       |
|         |                 |   |       |

| 😬 U盘启动器 |            | = - × |
|---------|------------|-------|
|         |            |       |
|         |            |       |
|         | $\bigcirc$ |       |
|         | 制作完成       |       |
|         |            |       |
|         |            |       |
|         | 返回         |       |
|         |            |       |

至此,系统盘制作完成